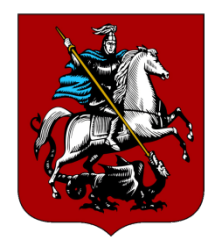

## Как передать показания индивидуального прибора учета с помощью Мобильного приложения «ЖКХ Москвы»

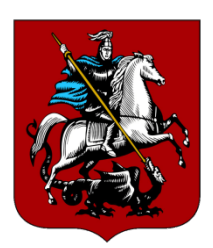

ШАГ 1.

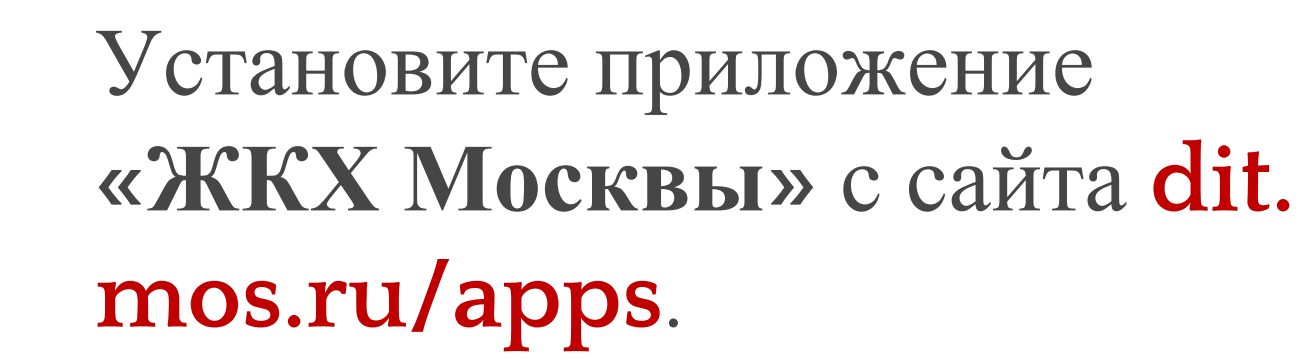

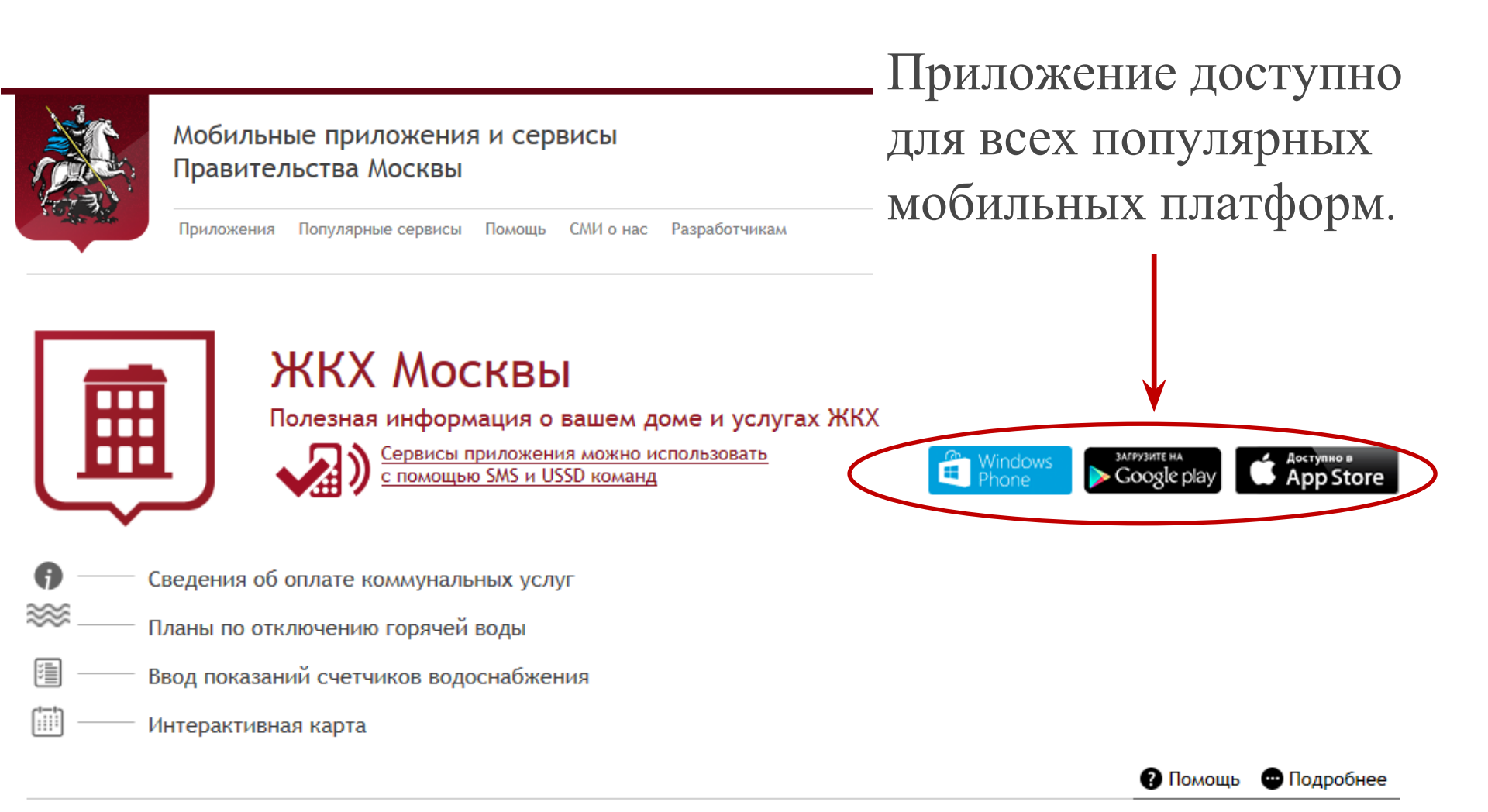

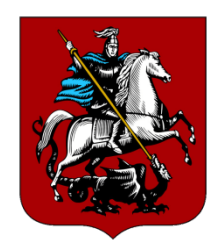

| > A             |          |                            |                 |              |       |
|-----------------|----------|----------------------------|-----------------|--------------|-------|
| <b>E</b> 🐡      | ♠ ₫      | *                          | ▫▯ݑ             | li 🛄 💷       | 19:30 |
| < 🏛 A           | Адрес    |                            |                 |              | ~     |
| ули             | ЦA       |                            |                 |              |       |
|                 |          |                            |                 |              |       |
| A               |          | )2000000, тр<br>)00000 БИК | /c 409020202001 | 80000303 OAO |       |
|                 | 5544)    | TEł                        | УЩИЙ ЕПД        |              | _     |
|                 | П        | ІЕРИОД                     | 06 месяц        | 2011 год     |       |
|                 | К        | од 🤇                       | 1239815544      | >            |       |
|                 |          |                            | ОПЛАЧЕНО:       | •            |       |
|                 |          |                            |                 | , .          |       |
| код плательщика |          |                            |                 |              |       |
|                 |          |                            |                 |              |       |
| ЭП              | JUEDLIND |                            | гой счёт        | -            |       |
|                 |          | лицс                       |                 |              |       |
|                 |          |                            |                 |              |       |
| ЭП              | ЭНЕРГИД  |                            |                 |              |       |
| . 0, 1.         |          |                            | JIJILIA         |              |       |

ШАГ 2.

Введите адрес квартиры и номера платёжных документов для использования услуг отправки показаний счётчиков водоснабжения и электроэнергии.

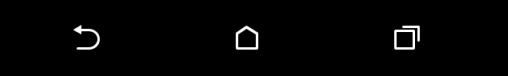

Пройдите регистрацию и заполните профиль пользователя, указав ваш код плательщика.

16:02

| Единая мобильная<br>платформа города Москвы                               |
|---------------------------------------------------------------------------|
| авторизация                                                               |
| Телефон                                                                   |
| +7                                                                        |
| Пароль                                                                    |
|                                                                           |
| пропустить                                                                |
| Вход в приложение ЖКХ осуществляется<br>через Единую мобильную платформу. |
|                                                                           |

Для регистрации в Единой мобильной платформе необходимо отправить на короткий номер 7377 сообщение с текстом **сервис рег**или **service reg** 

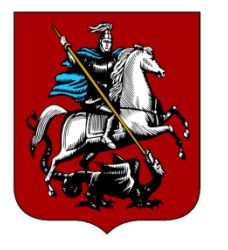

ШАГ 3.

Перейдите на экран «Услуги» и выберите пункт «Счетчики водоснабжения»

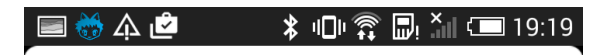

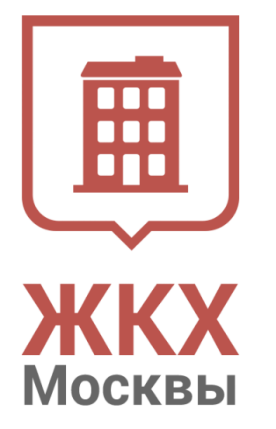

Жилищно-коммунальное хозяйство Москвы

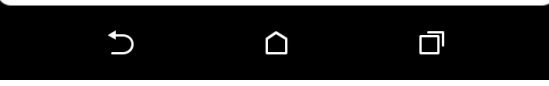

| 🔳 Сохр              | анение снимка экрана    |  |  |  |
|---------------------|-------------------------|--|--|--|
| ≡у                  | слуги                   |  |  |  |
| КОММУНАЛЬНЫЕ УСЛУГИ |                         |  |  |  |
|                     | Начисления за ЖКУ       |  |  |  |
|                     | Счетчики водоснабжения  |  |  |  |
| 2                   | Счетчики электроэнергии |  |  |  |
|                     | Отключение горячей воды |  |  |  |
| ИНФОРМАЦИЯ О ДОМЕ   |                         |  |  |  |
| ?                   | Информация о доме       |  |  |  |
|                     | Работы в доме           |  |  |  |
|                     | УК                      |  |  |  |
|                     |                         |  |  |  |

 $\cap$ 

D

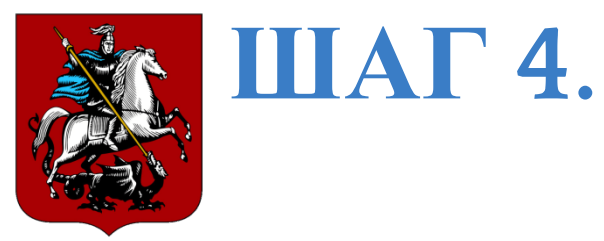

## Для внесения показаний за текущий месяц нажмите нужную кнопку

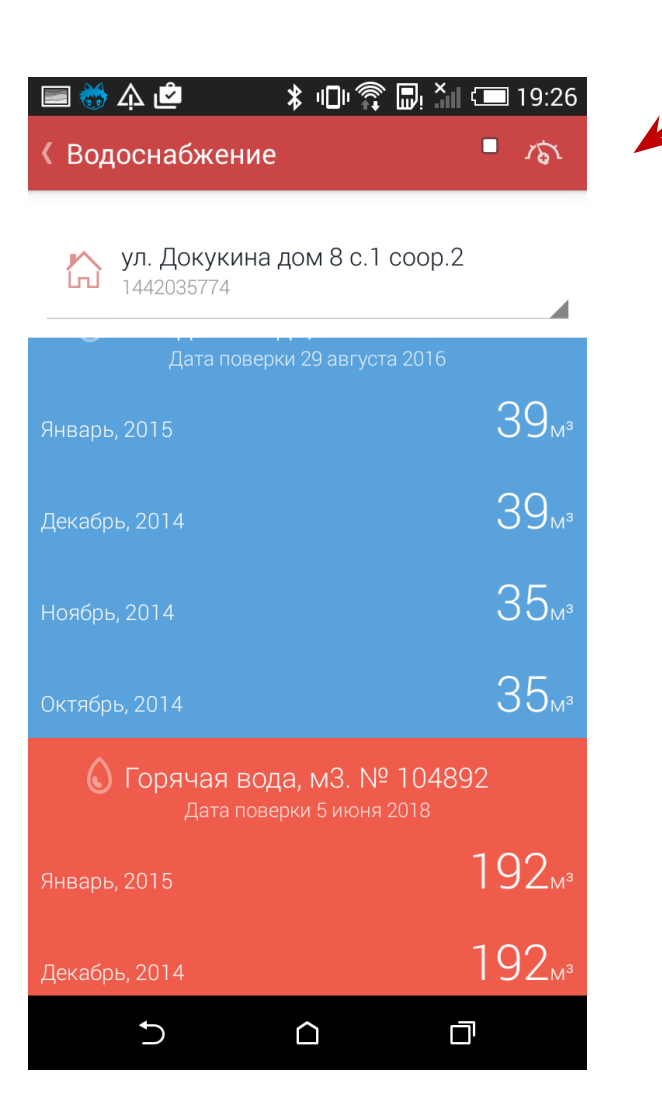

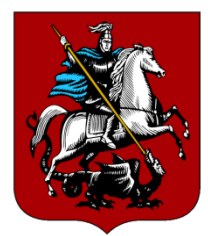

## ШАГ 5.

Обновите показания и нажмите кнопку «Сохранить»

| 🖃 🤯 🎄 🖄 🛤            | : "🗊 🇊 🛄 × 🖬 💷 19:26 |
|----------------------|----------------------|
| К Водоснабжение      | СОХРАНИТЬ            |
| 002000               |                      |
| XBC<br>084941        | 307 <sub>м³</sub>    |
| XBC<br>084952        | 39 <sub>M³</sub>     |
| <b>FBC</b><br>104892 | 192 м3               |
| <b>FBC</b><br>104888 | 7 <sub>м³</sub>      |
| <b>FBC</b><br>104962 | 83 <sub>м³</sub>     |

Рекомендуется вносить данные о потреблении воды за текущий месяц в период с 15 по 30(31) число включительно

Чтобы не забыть вовремя ввести показания счётчиков, воспользуйтесь сервисом напоминаний. Для подписки отправьте бесплатное SMS «вода напомнить» но номер 7377. Подробнее узнать о сервисе можно на сайте dit.mos. ru/apps